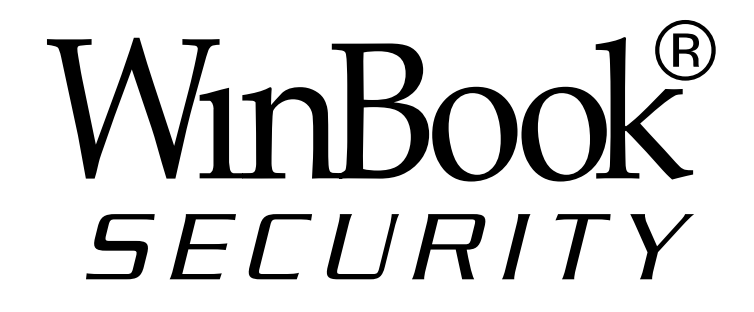

# N7405JV INSTRUCTION MANUAL IP CAMERA

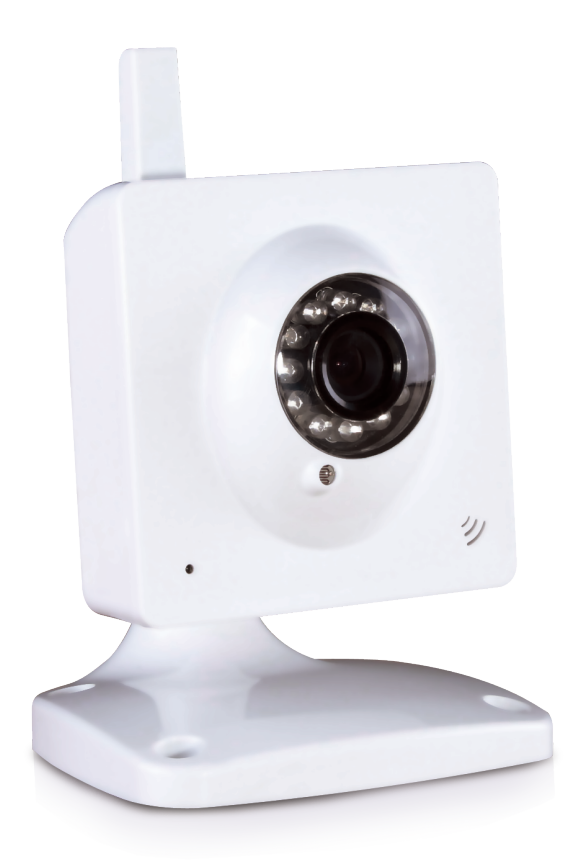

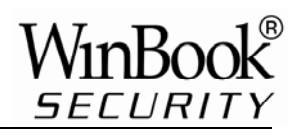

## Index

| 1 | INT  | RODUCTION                                      | . 1 |
|---|------|------------------------------------------------|-----|
|   | 1.1  | THE PACKAGE INCLUDES                           | . 1 |
|   | 1.2  | FUNCTION AND FEATURES                          | . 1 |
|   | 1.3  | FUNCTION AND FEATURES                          | . 2 |
| 2 | AP   | PEARANCE AND INTERFACE                         | . 3 |
|   | 2.1  | APPEARANCE                                     | . 3 |
|   | 2.2  | EQUIPMENT INTERFACE                            | . 3 |
| 3 | CO   | NNECT TO IP CAMERA OVER A LAN                  | . 4 |
|   | 3.1  | LAN CONNECTION                                 | . 4 |
|   | 3.2  | SEARCH AND SET THE IP ADDRESS OF THE IP CAMERA | . 4 |
|   | 3.3  | VIEW IP CAMERA VIDEO FEED                      | . 5 |
|   | 3.3. | 1 Video Display                                | . 6 |
| 4 | CO   | NNECT TO IP CAMERA OVER A WAN                  | . 7 |
|   | 4.1  | WAN (WIDE AREA NETWORK) CONNECTION             | . 7 |
|   | 4.2  | Port forwarding                                | . 8 |
|   | 4.3  | DDNS                                           | . 8 |
|   | 4.3. | 1 Manufacturer's DDNS                          | . 8 |
|   | 4.3. | 2 Third Party DDNS                             | . 9 |
| 5 | ΟΤΙ  | IER SETTINGS                                   | . 9 |
|   | 5.1  | NETWORK SETTING                                | . 9 |
|   | 5.1. | 1 Basic Network Setting                        | . 9 |
|   | 5.1. | 2 WiFi Setting                                 | . 9 |
|   | 5.1. | 3 ADSL Setting                                 | 10  |
|   | 5.1. | 4 UPnP Setting                                 | 10  |
|   | 5.1. | 5 DDNS Setting                                 | 11  |
|   | 5.1. | 6 MSN Setting                                  | 11  |
|   | 5.2  | ALARM SETTINGS                                 | 11  |
|   | 5.2. | 1 Alarm Setting                                | 11  |
|   | 5.2. | 2 Mail Service Setting                         | 13  |
|   | 5.2. | 3 FTP Service Setting                          | 13  |
|   | 5.2. | 4 Alarm Server                                 | 14  |
|   | 5.3  | Advanced                                       | 14  |
|   | 5.3. | 1 User Setting                                 | 14  |
|   | 5.3. | 2 Multi Device Setting                         | 15  |
|   | 5.4  | MAINTAIN                                       | 16  |
|   | 5.4. | 1 Device Information                           | 16  |

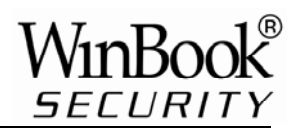

| 7 | FAQ   |                         | . 18 |
|---|-------|-------------------------|------|
| 6 | CENT  | RALIZATION CONTROL      | . 17 |
|   | 5.4.5 | User browsing Log       | . 17 |
|   | 5.4.4 | Restore Factory Default | . 17 |
|   | 5.4.3 | Firmware upgrade        | . 16 |
|   | 5.4.2 | Time Setting            | . 16 |
|   |       |                         |      |

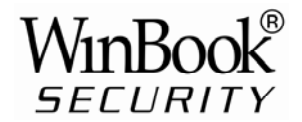

## 1 Introduction

The IP Camera combines a high quality digital video camera with network connectivity and a powerful web server to bring clear video to your desktop from anywhere on your local network or over the Internet.

## 1.1 The package includes

- ✓ IP Camera \* 1
- ✓ IP Camera Utility CD \*1
- ✓ 5V Power Adapter \*1
- ✓ Mounting Stand\* 1
- ✓ RJ45 Cable \* 1
- ✓ Mounting Screws with wall anchors \* 4

```
✓ Quick Guide* 1
```

## **1.2 Function and Features**

- The video is compressed by MJPEG. There are three video resolution options, VGA, QVGA, and QQVGA. User can change some parameters according to their demands to satisfy their visual preferences.
- ✓ With built-in Microphone, it enables the User to monitor audio at the site. User can also connect this equipment to a speaker, and it supports two-way intercom function.
- It uses TCP/IP network protocols and has an inner web server. Users can browse video through IE or other browsers. Data is transferred through one port; it is easy for user to configure the network setting.
- ✓ Supports 802.11b/g protocol, can build up wireless monitoring.
- ✓ Supports UPNP, port forwarding automatically on the router.
- $\checkmark$  Motion detection can detect the environmental situation.
- ✓ Infrared LED for night vision covers 5m area, to enable 24 hour monitoring.
- ✓ Supports mobile phone remote viewing
- ✓ Supports three levels of user authority.
- ✓ Supports upgrading online.
- ✓ A label on the bottom of each IP Camera lists the Device ID and DDNS. When IP Camera is connected to the internet, this URL can be used to visit the device.
- ✓ Manufacturer provides free software which supports Multi-view, Long time recording, video replay etc.

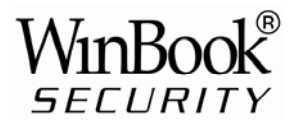

## **1.3 Function and Features**

| ltem      | Sub Item                | Description                                                     |  |
|-----------|-------------------------|-----------------------------------------------------------------|--|
|           | Sensor                  | CMOS sensor                                                     |  |
| Image     | Total of pixel          | 300k                                                            |  |
| Capture   | Minimum                 | IR on, 0 Lux                                                    |  |
|           | Lens                    | f=3.6mm, F=2.0, Fixed Iris                                      |  |
|           | Lighting                | 12 850nm Infrared LEDs, 5m range                                |  |
| Assistant | Lighting Control        | Auto control                                                    |  |
|           | Resolution              | 640*480(VGA)/320*240(QVGA)/160*120(QQVGA)                       |  |
|           | Compression             | MJPEG                                                           |  |
| Video and | Frame rate              | 30fps                                                           |  |
| Audio     | Bit rate                | 128kbps ~ 5Mbps                                                 |  |
|           | Image Rotation          | Mirror /Flip                                                    |  |
|           | Audio Compression       | ADPCM                                                           |  |
|           | Pasia Protocolo         | TCP/IP、UDP/IP、HTTP、SMTP、FTP、DHCP、                               |  |
| Network   |                         | DDNS、UPNP、NTP、PPPOE                                             |  |
|           | Other Protocol          | 802.11b/g                                                       |  |
|           | Video control           | Supports                                                        |  |
|           | Dual way audio          | Supports                                                        |  |
|           | Motion Detection        | Supports                                                        |  |
| Other     | Triggered Actions       | Email/FTP/ send message to alarm server                         |  |
| Features  | User Setting            | Three levels                                                    |  |
|           | Date/ Time Setting      | Supports                                                        |  |
|           | Upgrade                 | Upgrade from network                                            |  |
|           | DDNS                    | Free DDNS provided by manufacturer                              |  |
| Hardware  | Ethernet                | 10Base-T/100base-TX                                             |  |
| Interface | Audio In                | Internal mic                                                    |  |
| Interface | Audio Out               | Audio Line-out interface x 1                                    |  |
|           | Weight                  | 120g                                                            |  |
|           | Main body               | 48mm(L)*85mm(W)*110mm(H)                                        |  |
| Physical  | Power                   | DC 5V                                                           |  |
| Specs     | Power consumption       | <6W                                                             |  |
| opeou     | Operating               | - <b>20℃~50℃</b>                                                |  |
|           | temperature             |                                                                 |  |
|           | Operating Humidity      | 10% ~ 80% non-condensing                                        |  |
|           | OS Supported            | Windows 98/2000/XP/Vista/ Win 7 etc.                            |  |
| Software  | Browser                 | IE 6.0 and Above or Compatible Browser, Firefox,<br>Safari etc. |  |
| (FC Slue) | Application<br>Software | IPCMonitor                                                      |  |

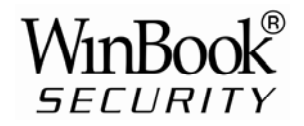

## 2 Appearance and Interface

## 2.1 Appearance

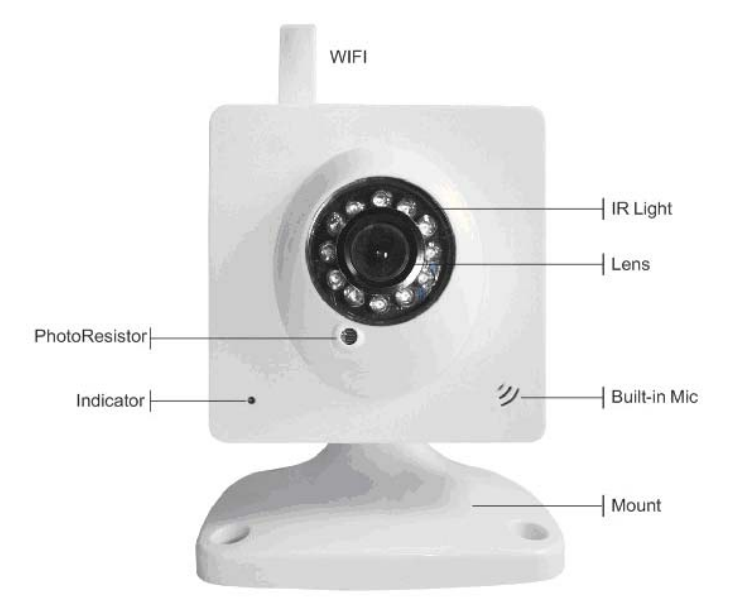

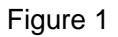

Status Indicator: when device is running, flashes one or twice per second to indicate the wired network is connected; rapid flashing (2~3 times per second, indicates wireless network is connected.

## 2.2 Equipment interface

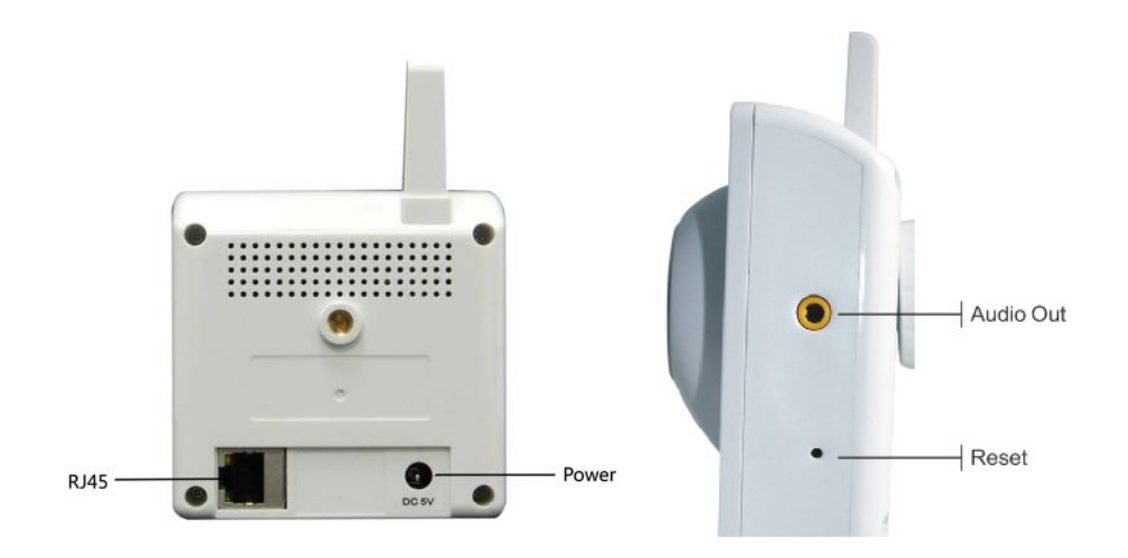

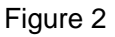

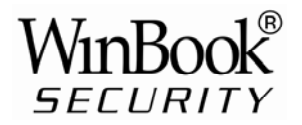

## 3 Connect to IP Camera Over a LAN

## 3.1 Lan connection

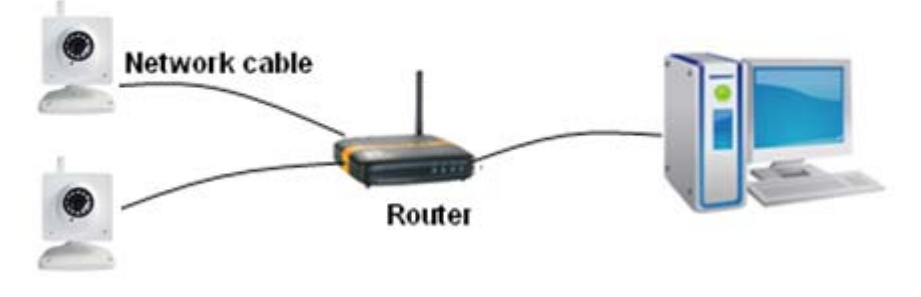

Figure 3

## 3.2 Search and set the IP address of the IP camera

Run "BSearch\_en.exe" from the support CD, the setting interface is as figure 4.

| Network adapter                       | Realtek RTL8139/810x Far 💌                   | Device information:                                         | 002dgot                                                        |
|---------------------------------------|----------------------------------------------|-------------------------------------------------------------|----------------------------------------------------------------|
| IP address<br>Subnet mask:<br>Gateway | 192.168.1254<br>255.255.255.0<br>192.158.1.1 | Sys FirmwareVer<br>App FirmwareVer<br>P config:             | 21 37 2 37<br>0.0.4.16<br>Set IP automatically                 |
| DNS1<br>DNS2                          | 202.96.134.133<br>202.96.128.166             | IP address(j):<br>Subnet mask(U):<br>Gateway(G):            | 192 . 168 . 1 . 78<br>255 . 255 . 255 . 0<br>192 . 168 . 1 . 1 |
| No. Devic<br>1 002dg                  | 8 pcs                                        | DNS1(D):<br>Http:port(P):                                   | 202 . 96 . 134 . 133                                           |
|                                       | 2<br>choose                                  | Authentication:<br>Account for watchi<br>Password for watch | ing admin thing:                                               |
|                                       |                                              | Tips:<br>1> This tool is only<br>pc and device              | y used within LAN,<br>s is within the same subnet.             |

Figure 4

#### **Operation Steps:**

- 1) Click "Search (F3)
- 2) Choose the device
- 3) Change the IP address of the IP camera according to the information in the red frame on the left. The numbers in the red circle should not be the same.

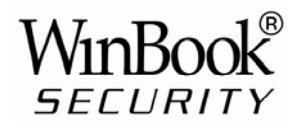

- 4) Put the user name and password into "Authentication" (*By default, the user name is: admin, password is: 123456*).
- 5) Click "Update"
- 6) After successfully updating, click "Search (F3)", choose the device and click "Browse (F4)". Then you may view the IP camera, as shown in Figure 5.

NOTE:

- 1) If you don't know how to manually configure "IP config", you can also tick the "Set IP automatically" box to get the IP address from the router automatically.
- 2) If you have firewall software on your PC, when you run BSearch\_en.exe, it may pop up a window to ask "whether you want to block this program or not", then you should choose not to block.
- 3) The default IP address is 192.168.0.178 and default http port is 80.

| IP CAMERA / NET CAMERA | Language: English 🔽                                                                                                    |
|------------------------|----------------------------------------------------------------------------------------------------|
| IP Camera              | Welcome to visit the IP Camera! Please select a visit mode:<br>>> <u>Mode 1 to view</u> (For the browser with IE kernel)<br>Notice <u>Download</u> and install Player(first use)<br>>> <u>Mode 2 to view</u> (For FireFox, Safari Browser etc.)<br>>> <u>Mobile view</u> |
|                        |                                                                                                    |

Figure 5

#### 3.3 View IP Camera Video Feed

We suggest using the Internet Explore to view the camera video feed (it provides more functions, but User will need to install the Player software first. Click the "download and install player (first use)" link, it will pop up a dialogue box as in Figure 6, click Run, it will automatically download Player and install it.

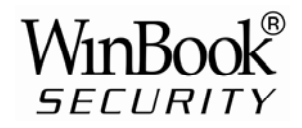

| File Down | load - Security Warning                                                                                                    | ×   |
|-----------|----------------------------------------------------------------------------------------------------|-----|
| Do you v  | want to run or save this file?                                                                                                    |     |
|           | Name: DVM_IPCam2.exe<br>Type: Application, 149 KB<br>From: 192.168.0.139<br>Run Save Cancel                                                                                                  |     |
|           | While files from the Internet can be useful, this file type can<br>ootentially harm your computer. If you do not trust the source, do n<br>un or save this software. <u>What's the risk?</u> | iot |

Figure 6

#### 3.3.1 Video Display

After installing the software, click the "Mode 1 to view" link as in Figure 5 to view the camera video feed (see Figure 7).

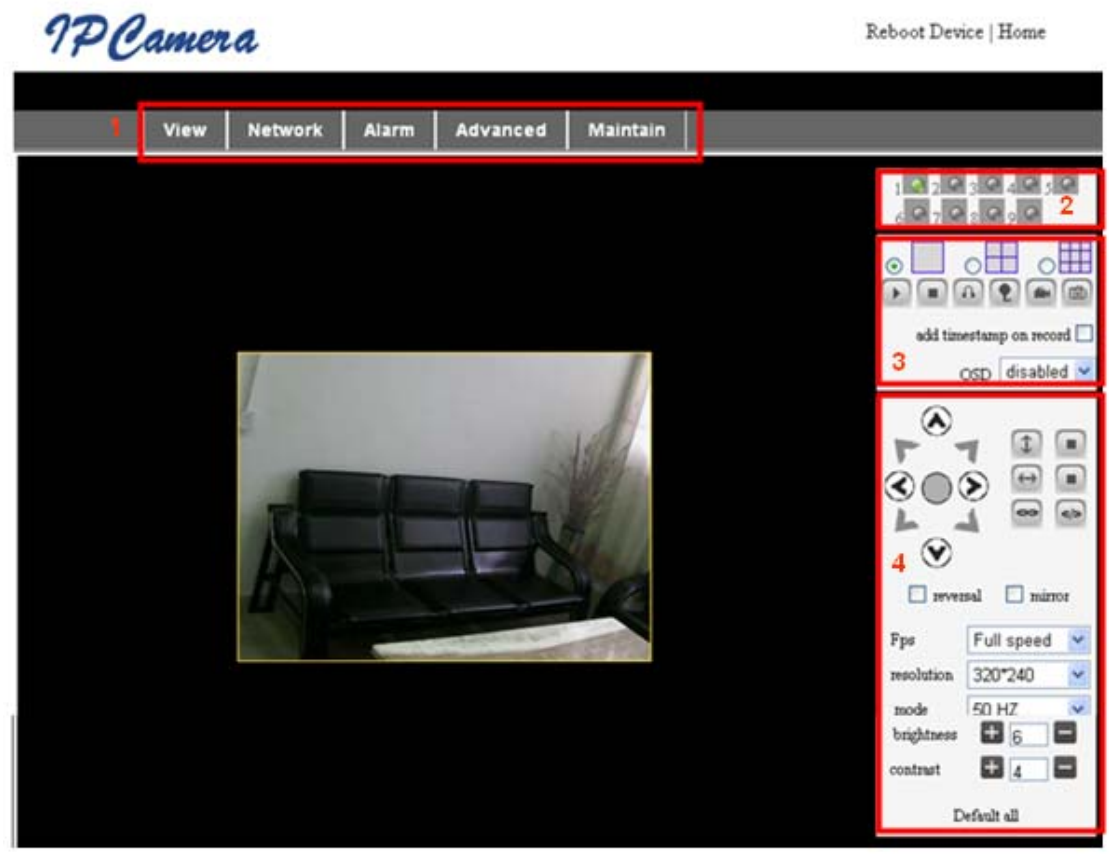

Figure 7

#### 1) Main Menu

The main menu includes the function settings of the submenus

#### 2) Status Display

The status display is in upper right corner, it shows the status of up to 9 devices:

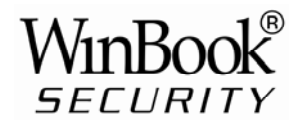

- if not connected, button is gray
- if connected, button is green
- If wrongly connected, button is yellow
- If alarm, button is red

#### 3) Multi Device display area

If User adds multiple devices (refer to section 5.3.2), when shifting to 4-Ch or 9-CH, it will automatically show additional devices. You select one device, and you can operate it using these keys: Play, Stop, and Record, Control Pan/Tilt, etc.

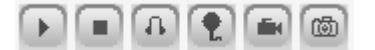

These buttons mean start video, stop, monitor, talk, record and snapshot.

Note: If you want to click this button it to record video, please go to Advanced—Other Settings to set the Record Path first. Please see Figure 8 below.

| Path Set    |                                               |        |
|-------------|-----------------------------------------------|--------|
| Record Path | C:\Documents and Settings\All Users\Documents | Browse |

Figure 8

User can also set the device frame rate, resolution, brightness, contrast and other parameters.

Note: This model has no Pan/Tilt or Alarm I/O function. You can control additional cameras using the Multi-view feature of the IP Camera software.

## 4 Connect to IP Camera Over a WAN

#### 4.1 WAN (Wide Area Network) connection

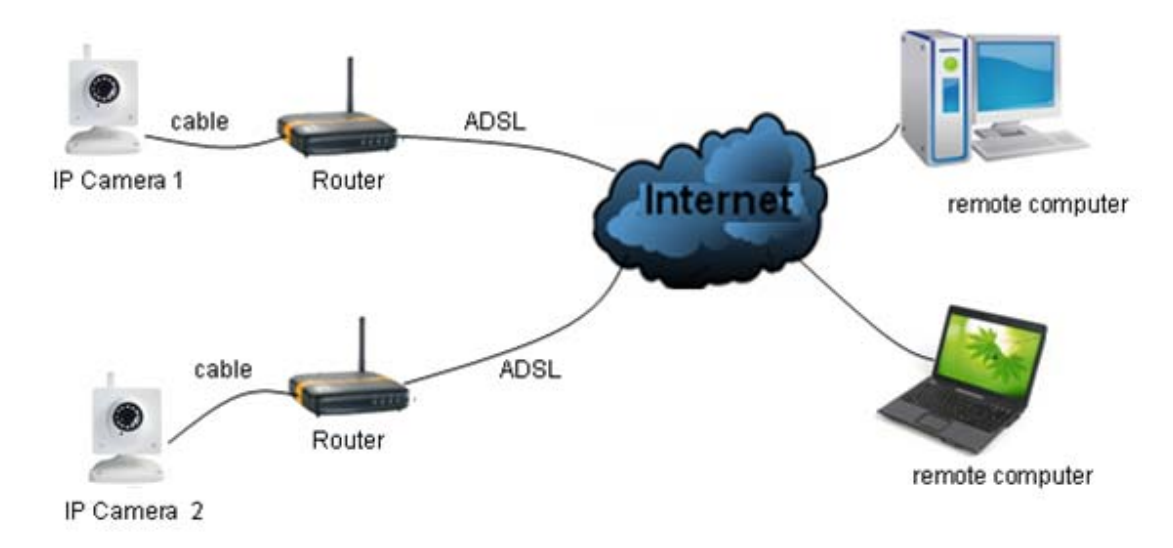

Figure 9

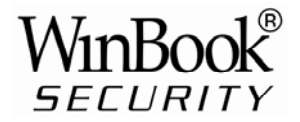

## 4.2 Port forwarding

To view an IP Camera's video feed from a WAN, you **must** enable port forwarding on the router the camera connects to. Using a Netgear router as an example:

| NETGE<br>SMART                                                                                                    | <b>A R</b> <sup>*</sup><br>W I Z A R D rout<br>Wire                                         | Please select the service type<br>Opt Forwarding                                                                                                    |
|----------------------------------------------------------------------------------------------------|---------------------------------------------------------------------------------------------|----------------------------------------------------------------------------------------------------|
| Set Password     Router Upgrade     Advanced     Wireless Settings     Wireless     Repeating     Function     Port Forwarding /     Port Triggerint     WAN Setup     LAN Setup | Basic Settings Does Your Internet Connect Ores Yes No Internet Service Provider port Cognit | Service Name     Server IP Address       Age-of-Empire     192     168     1     Add       # Service Name     Start Port     End Port     Server IP Address       Edit Service     Delete Service       2     Add Custom Service |
| Ports - Custom Servi                                                                                                    | ces                                                                                         | Ports - Custom Services                                                                                                    |
| Service Name                                                                                                    | Input IP camera port #                                                                      | Service Name                                                                                                    |

| Service Name      | IP Input ir camera port . | Service Name      | IP               |
|-------------------|---------------------------|-------------------|------------------|
| Service Type      |                           | Service Type      |                  |
| Starting Port     | 1025 (1~65534) 3          | Starting Port     | 1025 (1~65534) 4 |
| Ending Port       | 1025 (1~65534)            | Ending Port       | 1025 (1~65534)   |
| Server IP Address | 192 168 1                 | Server IP Address | 192 168 1 178    |
| A                 | vpply Cancel              |                   | Cancel           |

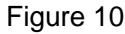

#### Setting Procedure:

- 1) After logging in to the router interface, choose "Port Forwarding"
- 2) Choose "Add custom Service"
- 3) Input IP camera port.
- 4) Input IP camera IP address, click "Apply" (the http port and ip address should be the same as in Figure 4 which can be set manually or automatically)
- Note: Different routers have different settings for port-forwarding; please consult your router manual for instructions on how to enable port-forwarding.

After port-forwarding is enabled, you can view the IP Camera video feed over a WAN.

#### 4.3 **DDNS**

You can also use the manufacturer's DDNS to access the camera as long as port-forwarding for it is configured.

#### 4.3.1 Manufacturer's DDNS

The device manufacturer has provided a free DDNS. The User can find it in the Network menu, as shown in Figure 11.

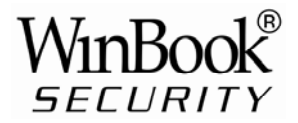

| Manufacture's DDNS   |                   |
|----------------------|-------------------|
| Manufacture's Domain | 002alcn.nwsvr.com |

Figure 11

#### 4.3.2 Third Party DDNS

User can also use a third part DDNS service, such as <u>www.dyndns.com</u>. User must apply for a free domain name from this website, enter the information for it and save the settings (see Figure 12). The domain name can then be used.

| DDNS Service  | DynDns.org(dyndns) 👻 |
|---------------|----------------------|
| DDNS User     | btest                |
| DDNS Password | •••••                |
| DDNS Host     | btest.dyndns.biz     |

Figure 12

Note: Using a third party domain name, if the http port is not 80, the port number must be added to the domain name following a colon. Example: <u>http://btest.dyndns.biz:81</u>. With the manufacturer-supplied DDNS there is no need to add the PORT number.

## **5 Other Settings**

## 5.1 Network Setting

#### 5.1.1 Basic Network Setting

The user can also enter the Basic Network Settings to set the IP address without using the search software. See Figure 13 below.

|                         | Network Settings |
|-------------------------|------------------|
| Obtain IP automatically |                  |
| IP Addr                 | 192.168.0.139    |
| Subnet Mask             | 255.255.255.0    |
| Gateway                 | 192.168.0.1      |
| DNS Server              | 192.168.0.1      |
| Http Port               | 80               |

Figure 13

#### 5.1.2 WiFi Setting

If the camera is using a WiFi connection, enter Wireless Settings, as shown in Figure 14 below. Click the "Scan" button, it will show you all detected wireless networks in the

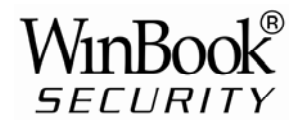

Wireless Network List box. Select one of them and tick "Using Wireless Lan", then the relevant data of the selected wireless network will be shown in the adjacent fields. Enter the "Share Key" access password and click "Set", the WiFi access configuration is now complete.

| Wireless Settings     |                                                                                                    |
|-----------------------|----------------------------------------------------------------------------------------------------|
| Wireless Network List | ChinaNet-TbkR[00255e1e5d08] infra WPA/WPA2-PSK<br>wifi[001e58f37857] infra WPA/WPA2-PSK<br>netview[002586697046] infra WPA/WPA2-PSK<br>Scan |
| Using Wireless Lan    |                                                                                                    |
| SSID                  | wifi                                                                                                    |
| Encryption            | WPA2 Personal (AES) 🔽                                                                                                    |
| Share Key             | 8939038200                                                                                                    |

Figure 14

- Note1: When the device is connected both WiFi and wired networks, it will firstly try to connect to the wired network, if it doesn't succeed, it will then try to connect to the WiFi. The IP address and port for both wireless and wired network are the same.
- Note2: Before you configure a wireless network as shown above; please make sure the camera is connected to the network via a network cable. After configuration succeeds, please reboot the camera and the wireless function takes effect.

#### 5.1.3 ADSL Setting

User can enable ADSL Dialup according to the Figure 15 below (the ADSL provider will assign a user name and password to you when you apply for ADSL service.) Connect the camera directly to the ADSL modem and it is then connected to the Internet.

| ADSL Settings     |                 |
|-------------------|-----------------|
| Using ADSL Dialup |                 |
| ADSL User         | szlgview@163.gd |
| ADSL Password     | •••••           |

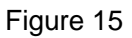

#### 5.1.4 UPnP Setting

If you enable UPNP, once the IP camera is connected to the LAN, it will communicate with the LAN router and set up port-forwarding automatically.

In Figure 16 below, tick "Using UPNP to Map Port" and the setting is complete. You can check if the UPNP works or not in the System Maintenance interface.

| UPnP Settings          |  |
|------------------------|--|
| Using UPnP to Map Port |  |

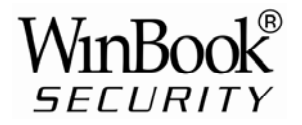

#### Figure 16

Before using the UPNP function, please make sure the router's UPNP function has been initialized. Not all routers support UPNP completely. Please test if the router works well with the camera equipment, if not, we suggest you disable this function and configure port-forwarding manually.

#### 5.1.5 DDNS Setting

Please refer to the content in section 4.3.

#### 5.1.6 MSN Setting

| MSN Config       |                     |
|------------------|---------------------|
| User             | test1@hotmall.com   |
| Password         | •••••               |
| MSN Friends List | friend1@hotmall.com |

#### Figure 17

User needs to apply for an MSN account for this device first, for example: test1@hotmail.com. Please enter this MSN account and its password as in Figure 17 above. Then enter your MSN account, for example: friend1@hotmail.com, in the 'MSN Friends List. On your friend1@hotmail.com MSN list, you can see test1@hotmail.com is online. You just send "url?" to test1@hotmail.com and you will receive the WAN IP address of that IP camera. But please make sure test1@hotmail.com and friend1@hotmail.com are MSN friends before you enter the settings.

## 5.2 Alarm Settings

#### 5.2.1 Alarm Setting

1) Alarm Detect

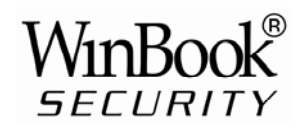

| Alarm Settings                                                            |                               |  |
|---------------------------------------------------------------------------|-------------------------------|--|
| Alarm Detect                                                              |                               |  |
| Motion Detect Armed                                                       | Motion Detect Sensibility 5 👻 |  |
| Alarm Input Armed                                                         | ♥      Open      Close        |  |
| Alarm Action                                                              |                               |  |
| IO Linkage on Alarm                                                       |                               |  |
| Send Mail on Alarm                                                        |                               |  |
| Upload Image to FTP                                                       |                               |  |
| Enable Alarm Server                                                       |                               |  |
| Scheduler                                                                 |                               |  |
| All time      Schedule(NOTICE:set the correct 'Device Clock')Device Clock |                               |  |
| Submit Refresh                                                            |                               |  |

Figure 18

User can select motion detection. If there is any motion, it will detect the motion and trigger an alarm. In Motion Detect Sensitivity, the larger the number selected, the more sensitive the motion detection. *Note: For this model there are no Alarm I/O functions.* 

#### 2) Scheduler

The camera device will trigger an alarm at a scheduled time. User can set the schedule to be "All Time" (all the time). Before you set the "Schedule", please go to Date and Time settings to set the correct time, as shown in Figure 19.

| Alarm Detect        |                                                     |
|---------------------|-----------------------------------------------------|
| Motion Detect Armed | Motion Detect Sensibility 5                         |
| Alarm Input Armed   | ☑ ⊙ Open ○ Close                                    |
| Alarm Action        |                                                     |
| IO Linkage on Alarm |                                                     |
| Send Mail on Alarm  |                                                     |
| Upload Image to FTP |                                                     |
| Enable Alarm Server |                                                     |
| Scheduler           |                                                     |
| All time OSchedule  | (NOTICE:set the correct 'Device Clock')Device Clock |
| Day 0 1 2 3 4       | 5 6 7 8 9 10 11 12 13 14 15 16 17 18 19 20 21 22 23 |
| Sun                 |                                                     |
| Tue                 |                                                     |
| Wed                 |                                                     |
| Thu                 |                                                     |
| Fri                 |                                                     |
| Sat                 |                                                     |
|                     | Submit Refresh                                      |

Figure 19

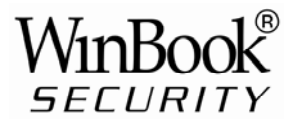

#### 5.2.2 Mail Service Setting

The camera will send an alarm email to you. You only need to fill in your email address as shown in Figure 20. After the entering the settings, click Save and Test to confirm it is working properly. If so, User can tick the "Report Internet IP by Mail" box to enable it. After every restart, the camera will send its Internet IP address to User's email address.

|                                          | eMail Settings                                                  |
|------------------------------------------|-----------------------------------------------------------------|
| Sender                                   | sendder@sohu.com                                                |
| Receiver 1                               | receiver@sohu.com                                               |
| Receiver 2                               |                                                                 |
| Receiver 3                               |                                                                 |
| Receiver 4                               |                                                                 |
| SMTP Server                              | smtp.sohu.com                                                   |
| SMTP Port                                | 25                                                              |
| Transport Layer Security Protocol        | None                                                            |
|                                          | Gmail only support TLS at 465 port and STARTTLS at 25/587 port. |
| Need Authentication                      |                                                                 |
| SMTP User                                | sender                                                          |
| SMTP Password                            | •••••                                                           |
| Test Please set at first, and then test. |                                                                 |
| Report Internet IP by Mail               |                                                                 |

Figure 20

#### 5.2.3 FTP Service Setting

| Ftp Settings                             |              |
|------------------------------------------|--------------|
| FTP Server                               | 192.168.0.56 |
| FTP Port                                 | 21           |
| FTP User                                 | test         |
| FTP Password                             |              |
| FTP Upload Folder                        | /test        |
| FTP Mode                                 | PORT 💌       |
| Test Please set at first, and then test. |              |
| Upload Image Periodically                |              |

Figure 21

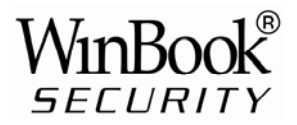

In alarm mode, the camera will take a still image and send it to an FTP server. Please make sure your FTP settings are correct. See Figure 21 for reference. When all the information has been entered, click "Test" to see if the settings work.

After configuring an FTP server, you can use the "Upload Image Periodically" function. Even with no alarm, the camera can periodically send a still image to the FTP server.

In order to use the FTP function, User should apply for a user name and password from the FTP server first. Also please apply for data storage space and the authority to create sub-directories on the server.

#### 5.2.4 Alarm Server

| Alarm server    |              |
|-----------------|--------------|
| Server Address: | 192.168.0.78 |
| Server Port:    | 1000         |
| User Name:      | test         |
| Password:       | ••••         |

#### Figure 22

Please confirm if you have connected to the alarm server. The alarm message format is as follows:

GET /api/alarm.asp?

Username=username&

Usurped=password&

Rea=alarm type (1=Motion Detection, 2 =Alarm from Alarm in port) & io=0

The Alarm server needs developing by user. User can extend other functions on this server, like SMS, MMS alarm, and mobile phone etc.

#### 5.3 Advanced

#### 5.3.1 User Setting

There are three levels of authority; Administrator, Operator and Visitor. Administrator status has the authority to make any setting changes. Operator can only operate the IP camera and can't change settings. Visitor status can only watch the video feed and can't operate the IP camera.

#### By default, the administrator's User Name is admin & the password is: 123456.

| Users Settings |                                      |  |
|----------------|--------------------------------------|--|
| Password       | Group                                |  |
| •••••          | Administrator 💌                      |  |
| ••••           | Operator 👻                           |  |
| •••••          | Visitor 💌                            |  |
|                | Users Settings Password  •••••  •••• |  |

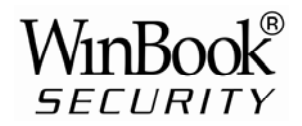

## 5.3.2 Multi Device Setting

| Multi-Device Settings                                                                                                    |                                                                                                    |
|----------------------------------------------------------------------------------------------------|----------------------------------------------------------------------------------------------------|
| Device List in Lan                                                                                                    | anonymous(192.168.0.247) 002alcl(192.168.0.67) 002abyc(192.168.0.239) 002aqvc(192.168.0.241)  Refresh |
| The 1st Device                                                                                                    | This Device                                                                                           |
| The 2nd Device                                                                                                    | None                                                                                                  |
| The 3rd Device                                                                                                    | None                                                                                                  |
| The 4th Device                                                                                                    | None                                                                                                  |
| The 5th Device                                                                                                    | None                                                                                                  |
| The 6th Device                                                                                                    | None                                                                                                  |
| The 7th Device                                                                                                    | None                                                                                                  |
| The 8th Device                                                                                                    | None                                                                                                  |
| The 9th Device                                                                                                    | None                                                                                                  |
| attention: If you want to access the device from internet, be sure the host and port that you set can be<br>accessed from internet.<br>Submit Refresh |                                                                                                    |

#### Figure 24

As Figure 24, User can add a maximum of 9 devices to view simultaneously. Click the Refresh button to check the device on the LAN. When you click a device, a configuration dialogue box will pop up. Enter the device info, as in Figure 25 and click Save. After that, you must also click Submit to save.

| The 2nd Device | None         |
|----------------|--------------|
| Alias          | 002alcl      |
| Host           | 192.168.0.67 |
| Http Port      | 80           |
| User           | admin        |
| Password       | •••••        |
|                | Save Remove  |

Figure 25

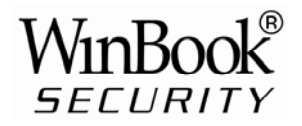

## 5.4 Maintain

#### 5.4.1 Device Information

| Device Info                   |                                              |  |  |  |
|-------------------------------|----------------------------------------------|--|--|--|
| Device ID                     | 002aaai                                      |  |  |  |
| Device Firmware Version       | 21.37.2.37                                   |  |  |  |
| Device Embeded Web UI Version | 0.0.4.18                                     |  |  |  |
| MAC                           | 00:01:02:03:02:03                            |  |  |  |
| Alarm Status                  | None                                         |  |  |  |
| Third Party DDNS Status       | 3322 Succeed http://robbicam1.3322.org:10540 |  |  |  |
| UPnP Status                   | No Action                                    |  |  |  |
| MSN Status                    | No Action                                    |  |  |  |

Figure 26

#### 5.4.2 Time Setting

If the camera device is connected to the Internet, you can enable the NTP server to adjust the time and select the right time zone. Or you should use the PC's time setting to adjust the camera's time setting.

| Date & Time Settings  |                                           |  |  |  |
|-----------------------|-------------------------------------------|--|--|--|
| Device Clock Time     | 2010 - 3 - 29 20:08:20                    |  |  |  |
| Device Clock Timezone | (GMT +08:00) Beijing, Singapore, Taipei 💌 |  |  |  |
| Sync with NTP Server  |                                           |  |  |  |
| Ntp Server            | time.nist.gov                             |  |  |  |
| Sync with PC Time     |                                           |  |  |  |

Figure 27

#### 5.4.3 Firmware upgrade

The device runs two kinds of software, one is system firmware, the other is application firmware. They can be upgraded separately.

| Upgrade Firmware              |                |  |  |  |  |
|-------------------------------|----------------|--|--|--|--|
| Upgrade Device Firmware       | Browser Submit |  |  |  |  |
| Upgrade Device Embeded Web UI | Browser Submit |  |  |  |  |

Figure 28

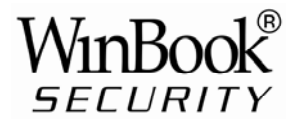

#### 5.4.4 Restore Factory Default

Click "Restore Factory Default", it will pop up a dialogue box to confirm if you really want to restore the factory defaults. After confirmation, the system will restore the factory defaults and reboot.

#### 5.4.5 User browsing Log

After enter the log interface, you can view by whom and when the device is visited.

|      | Log        |          |       |               |        |   |
|------|------------|----------|-------|---------------|--------|---|
|      |            |          |       |               |        |   |
| Mon, | 2010-03-29 | 19:05:20 | admin | 192.168.0.175 | access | ~ |
| Mon, | 2010-03-29 | 19:43:33 | user  | 192.168.0.175 | access |   |
| Mon, | 2010-03-29 | 19:47:51 | user  | 192.168.0.175 | access |   |
| Mon, | 2010-03-29 | 19:49:02 | guest | 192.168.0.175 | access |   |
| Mon, | 2010-03-29 | 19:57:40 | admin | 192.168.0.175 | access |   |
|      |            |          |       |               |        |   |

Figure 29

## **6 Centralization Control**

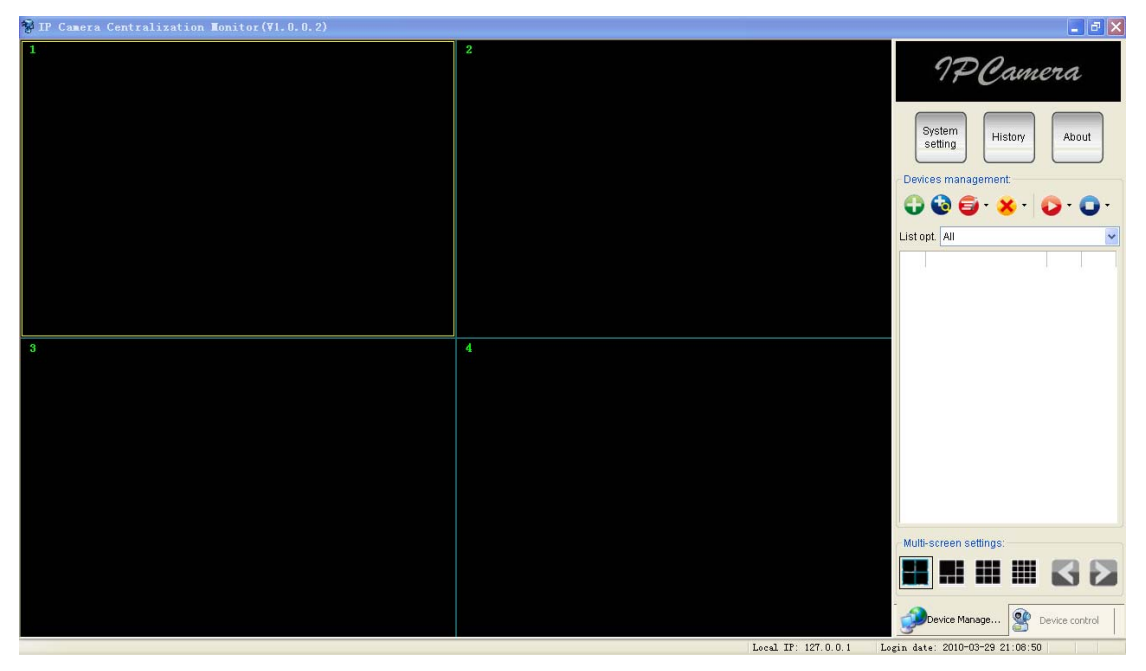

#### Figure 30

IPC Monitor software is provided with the camera. With it, several devices on a LAN and/or WAN can be browsed at the same time. The software also supports snap, video record, alarm and other features. Figure 30 shows the program interface.

For more information, please refer to the IPC Monitor User Manual on the support CD.

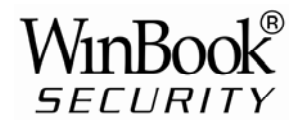

## 7 FAQ

#### 1) Incorrect power adapter will damage the equipment or power adapter

When connecting a power adapter, please check the voltage carefully, it should be a 5V adapter for this equipment.

#### 2) Slowly browse speed

This equipment uses an MJEPG compression format, it needs a lot of network bandwidth, less bandwidth will affect browsing speed. Typical bandwidth requirements are:

640x480@10fps : 4.0 Megabits  $\sim$  5.0 Megabits 320x240@30fps : 1.2 Megabits  $\sim$  1.6 Megabits

#### 3) Color difference

The default mode is infrared lens, when viewing outdoor or strong infrared light scenes, there may be color distortion where the colors displayed do not match the actual. User can switch to the color mode lens to solve this problem, but the color lens can only be used in daylight.

#### 4) Can't find camera via search software after connecting to LAN

Make sure the camera and PC are on the same LAN. If firewall software is installed, please close or suspend it and try again.

#### 5) Can find camera via search software, but can't view video feed

If the IP address of IP camera and PC are not in the same Network Segment, you should configure them on the same Network Segment before trying to view the camera feed. The Network Segment is the first three numbers of the IP address. For example, if the IP address of your PC is 192.168.0.100, it can only view cameras with IP addresses between 192.168.0.1 and 192.168.0.255.

# 6) Can connect to camera via public IP address, but can't connect via manufacturer's domain name

Make sure the DNS setting in the search tool is the same as your PC settings; the DNS 1 and DNS 2 settings for both should be same.

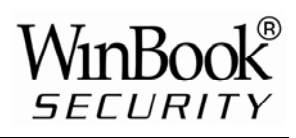

| Local PC informatio | n:                         | Device information: |                      |  |  |
|---------------------|----------------------------|---------------------|----------------------|--|--|
| Network adapter:    | Realtek RTL8139/810x Far 💌 | Device name:        | 002alcn              |  |  |
| IP address:         | 192.168.0.175              | Sys. FirmwareVer:   | 21.37.2.37           |  |  |
| Subnet mask:        | 255,255,255,0              | App. FirmwareVer:   | 0.0.4.18             |  |  |
| Gateway             | 192.168.0.1                | IP config.          | Set IP automatically |  |  |
| DNS1                | 102 168 0 1                | IP address()):      | 192 . 168 . 0 . 78   |  |  |
| DNO1.               | 132.100.0.1                | Subnet mask(U):     | 255 . 255 . 255 . 0  |  |  |
| DNSZ.               |                            | Gateway(G):         | 192 . 168 . 0 . 1    |  |  |
| Device list:        | 1 pcs                      | DNS1(D):            | 192 . 168 . 0 . 1    |  |  |

Figure 31